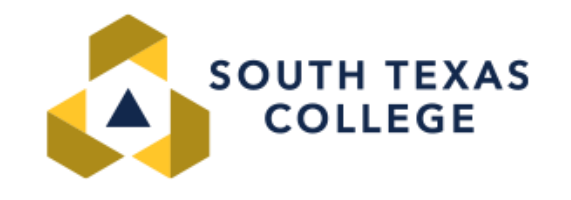

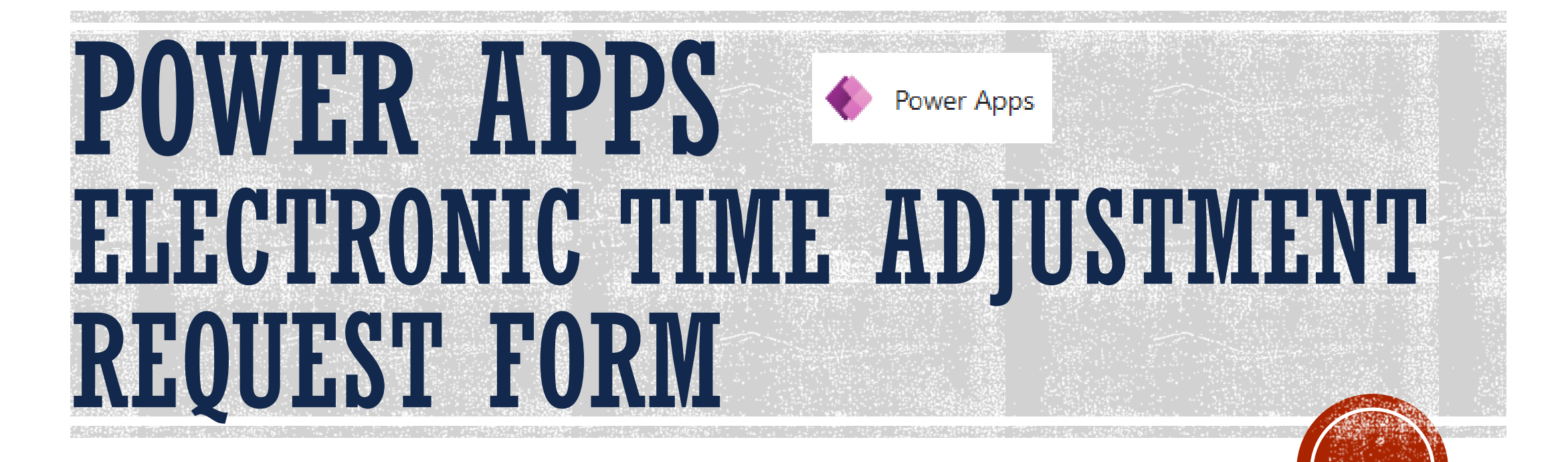

**Business office - Payroll Department** 

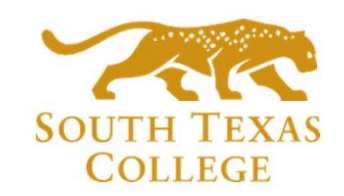

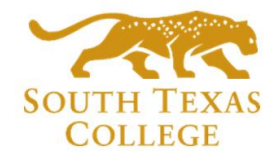

## TABLE OF CONTENTS

- PowerApps Intro
- How to log in (employee role)
- How to submit a Time Adjustment Request Form (TARF) (employee role)
- TARF Fields (employee role)
- Approve TARF via Email and TEAMS (supervisor role)
- Reassigning TARF (supervisor role)
- Reject TARF via Email and TEAMS (supervisor role)
- How to enter TARF in TimeClock Plus (supervisor role)
- Key takeaways to remember

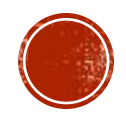

# **POWERAPPS INTRO**

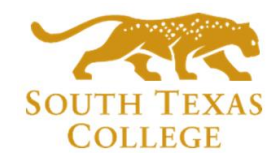

- PowerApps is a suite of apps, services, connectors and a data platform that provides a rapid application development environment to build custom apps for our college needs. Time Adjustment Request Forms (TARF) can be processed and submitted electronically using PowerApps and have supervisors receive the request to be processed in TimeClock Plus.
- Electronic TARF is replacing current BO-7700 paper form.

| SOUTH TEXAS                                | TIME ADJUSTMENT<br>REQUEST FORM                                                                              |                                               | MF Microsoft Flow <maccount@microsoft.com><br/>Time Adjustment Request for: Elizabeth Gomez</maccount@microsoft.com>                                                                                          |
|--------------------------------------------|----------------------------------------------------------------------------------------------------|-----------------------------------------------|----------------------------------------------------------------------------------------------------|
| COLLEGE                                    | FOR DEPARTMENT INTERNAL USE ONLY                                                                             |                                               | To Elizabeth Gomez                                                                                                    |
| THIS ORIGINAL FORM MUST BE                 | EPT BY DEPARTMENT ACCORDING TO THE REQUIRED PAYRO                                                            | OLL RETENTION SCHEDULE FOR THE COLLEGE.       | 🚯 If there are problems with how this message is displayed, click here to view it in a web browser.                                                                                                    |
| Printed Employee Name                      | E                                                                                                    | -                                             |                                                                                                    |
| Departmen                                  | t                                                                                                    | -                                             | Approvals Power Automate                                                                                                    |
| A                                          | #                                                                                                    | -                                             |                                                                                                    |
| Day:                                       | **INDICATE HOURS BELOW                                                                                       | V IN ROUNDED TIME**<br>Friday Saturday Sunday | Time Adjustment Request for: Elizabeth Gomez                                                                                                    |
| Punch Date:                                |                                                                                                    |                                               | Created by Sharepoint Administrator < <u>sp_admin@southtexascollege.edu</u> >                                                                                                    |
| Time IN:                                   |                                                                                                    |                                               | Requested for <b>Elizabeth Gomez</b> < <u>egomez32@southtexascollege.edu</u> >                                                                                                    |
| Time OUT:                                  |                                                                                                    |                                               | Date Created Tuesday, June 15, 2021 4:02 PM                                                                                                    |
| Time IN:                                   |                                                                                                    |                                               | Greetings.                                                                                                    |
| Time OUT:                                  |                                                                                                    |                                               |                                                                                                    |
| Time IN:                                   |                                                                                                    |                                               | You are receiving this email because Elizabeth Gomez has a time adjustment request that needs to be reviewed by you. The request details can be found below. • Employee: Elizabeth Gomez - Pavroll Specialist |
| Time OUT:                                  |                                                                                                    |                                               | • A-Number:                                                                                                    |
| Justification for Punch Adjustmen          | t                                                                                                    |                                               | Date Range: 2021-06-09 to 2021-06-09     Time Adjustments: 6/9/2021 8:00am-12:00pm 1:00pm-5:00pm                                                                                                    |
| Employee Signature                         | E                                                                                                    | _                                             | • <b>Reason:</b> working from nome on a rotational schedule due to COVID-19.                                                                                                    |
| Date                                       | E                                                                                                    | -                                             |                                                                                                    |
| Supervisor's Signatur                      | Е<br>F                                                                                                    | -                                             | Instructions:                                                                                                    |
| THIS ORIGINAL FORM MUST BE                 | KEPT BY DEPARTMENT ACCORDING TO THE REQUIRED PAYRO                                                           |                                               |                                                                                                    |
| ***For Supervisor/Designe                  | Making the Adjustment Use Only***                                                                            |                                               | If the request information is correct, click "Approve" below and login to TimeClock Plus and enter the information.                                                                                           |
| Punches Corrected                          | т. [_]<br>Б.                                                                                                 |                                               | If there is an issue with this request, click on "Reject", and inform your employee of the corrections needed so that they can resubmit the request with the correct information.                             |
| Signature of Employee Enterin<br>Adjustmen | 9<br>t                                                                                                    |                                               | Thank you                                                                                                    |
| Date                                       | E                                                                                                    |                                               |                                                                                                    |
| **THIS FORM SHOULD ONL                     | Y BE USED FOR THE FOLLOWING:                                                                                 |                                               | Approve Reject                                                                                                    |
|                                            | NEW HIRE ORIENTATION/NEW HIRE HOURS<br>NO COMPUTER ACCESS<br>NO ELECTRICITY OR INTERNET ACCESS & CANNOT ACCI | ESS THE ELECTRONIC TIME ADJUSTMENT FORM       | Get the Power Automate app to receive push notifications and grant approvals from anywhere. Learn more. This message was created by a flow in Power Automate. Do not reply. Microsoft Corporation 2020.       |
|                                            |                                                                                                    |                                               |                                                                                                    |
| Business Office                            | Revised 02/28/23                                                                                             | BO-7700                                       |                                                                                                    |

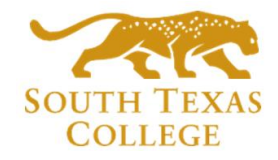

# **POWERAPPS INTRO**

- The preferred method is for employees to correct time electronically in TCP. The
  electronic TARF is going to be utilized when adjustments to time are for a full segment
  which cannot be entered by employee in TCP.
- When an employee enters an electronic TARF through PowerApps, an email notification is created and submitted to the supervisor from "Microsoft Flow". Attachments uploaded by employees will also be included in the same emails.
- Please make sure to keep any TARF emails sent by "Microsoft Flow", and do not delete them as they may be utilized for auditing purposes.

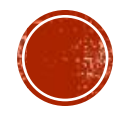

## HOW DO I LOG IN (EMPLOYEE ROLE)

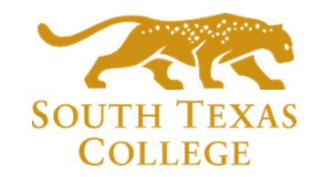

- Log in to: <u>southtexascollege.edu/go/tarf</u> (you may use a computer or cellphone)
- Using your same credentials as Jagnet and then click Next or select your account.

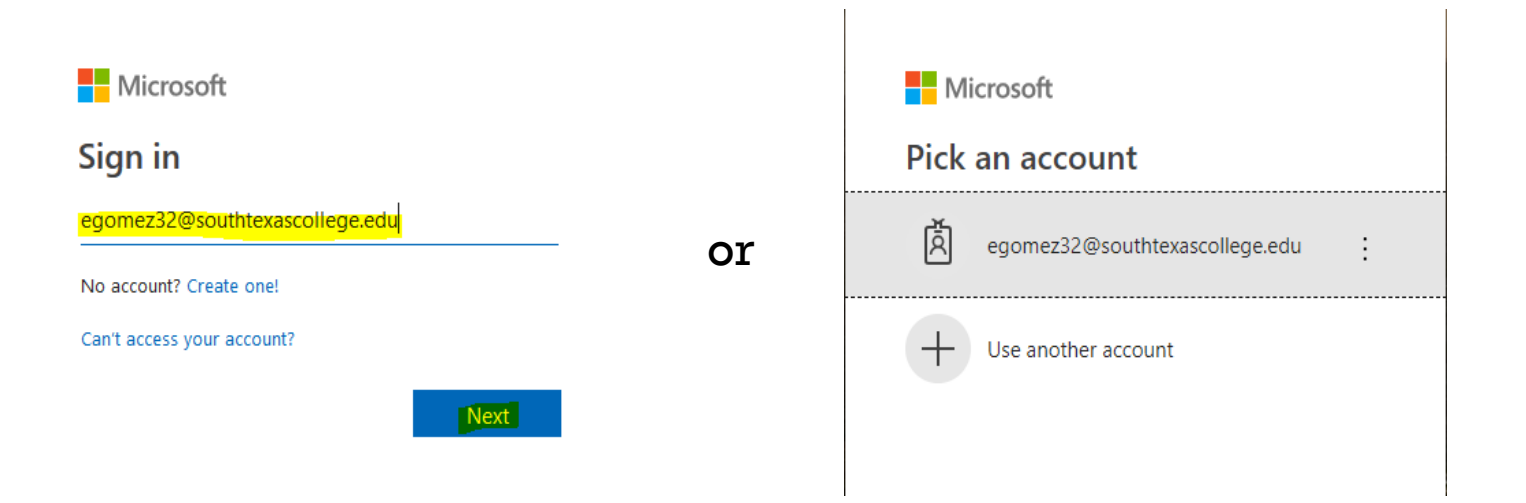

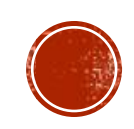

## HOW DO I SUBMIT A TARF (EMPLOYEE ROLE)

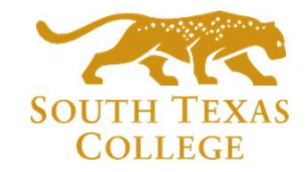

#### • PowerApps Time Adjustment Request Form opens and then click New Request.

|  | Power Apps   Time Adjustment Request Form |                                                                                                 | 🖻 Share $\vee$ | Ц | ¥ | Ś | ? |
|--|-------------------------------------------|-------------------------------------------------------------------------------------------------|----------------|---|---|---|---|
|  |                                           | SOUTH TEXAS<br>COLLEGE                                                                          |                |   |   |   |   |
|  |                                           | TIME ADJUSTMENT REQUEST FORM                                                                    |                |   |   |   |   |
|  |                                           | Please use the following format when providing details on the adjustments:                      |                |   |   |   |   |
|  |                                           | <b>Date:</b><br>time in - time out [ , additional adjustments<br>that date]                     |                |   |   |   |   |
|  |                                           | EXAMPLES                                                                                        |                |   |   |   |   |
|  |                                           | <b>mm/dd/yyyy:</b><br>8:00am - 12:00pm, 1:00pm - 5:00pm<br><b>mm/dd/yyyy:</b><br>8:00am-10:00am |                |   |   |   |   |
|  |                                           | <b>Note:</b> You may add multiple days per submission.                                          |                |   |   |   |   |
|  |                                           | An email will be sent to your supervisor upon submission for approval.                          |                |   |   |   |   |
|  |                                           | New Request                                                                                     |                |   |   |   |   |

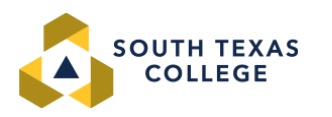

### TARF FIELDS (EMPLOYEE ROLE)

- Required fields: Enter your A#, Supervisor Name, Start Date (the day you need the adjustment for), End Date, Time Adjustment (times you need in your timecard to be fixed or added), and Reason (justification of why time adjustment is needed).
- Optional fields: Attachments You can use this section to upload any conference schedule that you may have attended etc.
- Once information is complete go ahead and submit by clicking on intervention in the clicking on intervention in the clicking on intervention is complete go ahead and submit by clicking on intervention is complete go ahead and submit by clicking on intervention is clicking on the clicking on the submit by submit by submit by an end of the submit by submit by submi

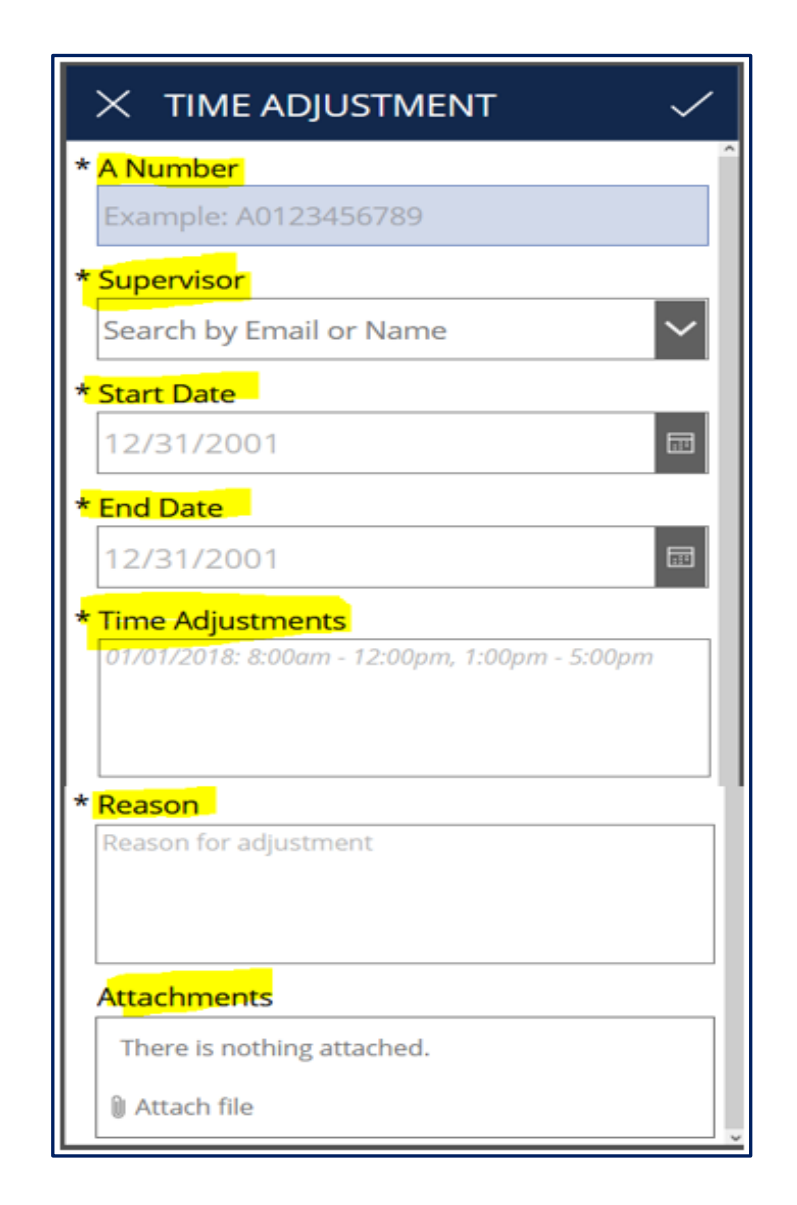

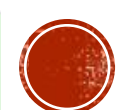

# **CONFIRMATION EMAIL** (EMPLOYEE ROLE)

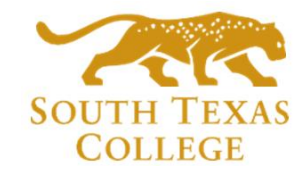

• You will get an email from "Sharepoint Administrator" letting you know your time adjustment has been either accepted or rejected by your supervisor. Please see below examples of Approved and Rejected.

| SA Sharepoint Administrator Elizabeth Gomez<br><b>Time Adjustment Request:</b> Approved | SA Sharepoint Administrator Elizabeth Gomez Time Adjustment Request: Rejected This message was sent with Low importance. |
|-----------------------------------------------------------------------------------------|----------------------------------------------------------------------------------------------------|
| Elizabeth Gomez,                                                                        |                                                                                                    |
|                                                                                         | Elizabeth Gomez,                                                                                                    |
| Your Time Adjustment Request has been approved.                                         |                                                                                                    |
|                                                                                         | Your Time Adjustment Request has been <mark>rejected.</mark>                                                             |
| Comments, if any:                                                                       |                                                                                                    |
|                                                                                         | Comments, if any: Dates for entry were not clear. Resubmit time adjustment.                                              |
| Submission Info                                                                         |                                                                                                    |
| Dates - 2021-06-09 to 2021-06-09                                                        | Submission Info                                                                                                    |
| Time Adjustments - 6/9/2021 8:00am-12:00pm; 1:00pm-5:00pm                               | Dates - 2021-04-22 to 2021-04-22                                                                                         |
| Reason: Working from home on a rotational schedule due to COVID-19.                     | Time Adjustments - 4/21/2021 8:00am-12:00pm                                                                              |
| -                                                                                       | Reason: Attended training at Region One.                                                                                 |
| Thank you.                                                                              |                                                                                                    |
| ,                                                                                       | Thank you.                                                                                                    |

- If your time adjustment is accepted, it is your responsibility to ensure it is posted in TimeClock Plus before verifying your timecard.
- If your time adjustment is rejected, please discuss with your supervisor the reason why it was rejected or if any comments were provided in the Sharepoint Administrator email. If correction is needed, you will need to submit a new electronic TARF.

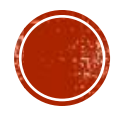

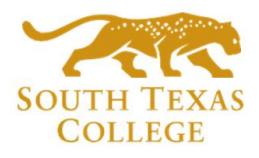

# APPROVE TARF VIA EMAIL (SUPERVISOR ROLE)

- When you receive a TARF from "Microsoft Flow" initiated by your employee via email, you will have the Time Adjustment Request Details. Any attachments (ex. conference schedules) will also be available in the same email if the employee provided one.
- If all information is correct click **Approve**.
- If TARF accepted, make sure to log into TimeClock Plus to enter the time adjustment request details. This is stand alone system and separate from TCP.
- In this example we have clicked Approve.

MF Microsoft Flow <maccount@microsoft.com> Time Adjustment Request for: Elizabeth Gomez If there are problems with how this message is displayed, click here to view it in a web browser.

#### ⊘ Approvals | Power Automate

#### Time Adjustment Request for: Elizabeth Gomez

Created by Sharepoint Administrator <<u>sp admin@southtexascollege.edu</u>>

Requested for Elizabeth Gomez < egomez32@southtexascollege.edu >

Date Created Tuesday, June 15, 2021 4:02 PM

Greetings,

You are receiving this email because Elizabeth Gomez has a time adjustment request that needs to be reviewed by you. The request details can be found below. • **Employee:** Elizabeth Gomez - Payroll Specialist

• A-Number:

• Date Range: 2021-06-09 to 2021-06-09

• Time Adjustments: 6/9/2021 8:00am-12:00pm' 1:00pm-5:00pm

• Reason: Working from home on a rotational schedule due to COVID-19.

Instructions:

If the request information is correct, click "Approve" below and login to TimeClock Plus and enter the information.

If there is an issue with this request, click on "Reject", and inform your employee of the corrections needed so that they can resubmit the request with the correct information.

Thank you

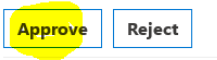

Get the Power Automate app to receive push notifications and grant approvals from anywhere. Learn more. This message was created by a flow in Power Automate. Do not reply. Microsoft Corporation 2020.

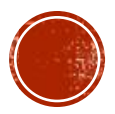

### APPROVE TARF VIA EMAIL (SUPERVISOR ROLE)

• Once you have clicked Approve you will then click Submit.

| Approve Reject                                                                                                    |  |
|----------------------------------------------------------------------------------------------------|--|
| Comments                                                                                                    |  |
| Enter comments                                                                                                    |  |
| Submit                                                                                                    |  |
| Get the Power Automate app to receive push notifications and grant approvals from anywhere. Learn more. This message was created by a flow in Power Automate. Do not reply. Microsoft Composition 2020. |  |

• You will get the "Approved" message below.

#### Approvals Power Automate

#### Approved

Date Submitted: Tuesday, June 15, 2021 4:05 PM

Get the Power Automate app to receive push notifications and grant approvals from anywhere. Learn more. This message was created by a flow in Power Automate. Do not reply. Microsoft Corporation 2020.

✓ Show original message

• Employee will then get an email from "Sharepoint Administrator" stating that their request has been Approved.

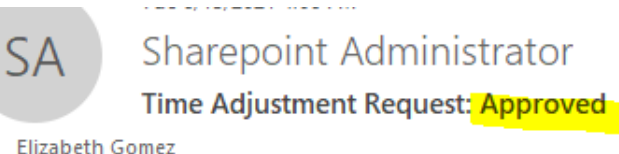

Elizabeth Gomez,

То

Your Time Adjustment Request has been approved.

Comments, if any:

#### Submission Info

Dates - 2021-06-09 to 2021-06-09 Time Adjustments - 6/9/2021 8:00am-12:00pm' 1:00pm-5:00pm Reason: Working from home on a rotational schedule due to COVID-19.

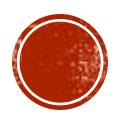

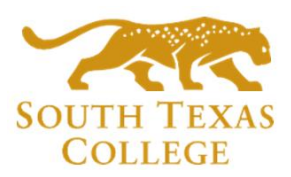

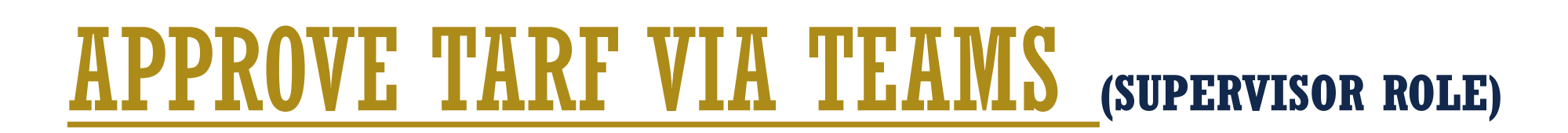

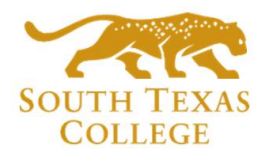

- When you receive the TARF from your employee via Microsoft Teams, you will get a notification pop up (see below). You can click on it and it will take you directly to Approve/Reject the request.
- Or you can click on the Approval tab and then click on "Requested" TARF you received.

| $\langle \rangle$ |             |     | Q Search                                     |           |                       |                    | — ť                        |
|-------------------|-------------|-----|----------------------------------------------|-----------|-----------------------|--------------------|----------------------------|
| Activity          | & Approvals |     |                                              |           |                       |                    | + New approval rec         |
| (=)<br>Chat       | ≡           |     |                                              |           |                       | √ Filter           | South Texas College (Upgra |
| COO<br>Teams      | Received    | 30+ | Received                                     |           |                       |                    |                            |
| A                 | Sent        | 30+ | Request title                                | Status    | Created               | Requested by       | Sent to                    |
| Assignments       |             |     | Time Adjustment Request for: Elizabeth Gomez | Requested | 4/29/2021 2:52:22 PM  | EG Elizabeth Gomez | EG Elizabeth Gomez         |
| Calendar          |             |     | Time Adjustment Request for: Elizabeth Gomez | Approved  | 4/29/2021 2:45:35 PM  | EG Elizabeth Gomez | EG Elizabeth Gomez         |
| Galls             |             |     | Time Adjustment Request for: Elizabeth Gomez | Approved  | 4/29/2021 2:20:21 PM  | EG Elizabeth Gomez | EG Elizabeth Gomez         |
| Files             |             |     | Time Adjustment Request for: Elizabeth Gomez | Approved  | 4/27/2021 1:14:55 PM  | EG Elizabeth Gomez | EG Elizabeth Gomez         |
| Approvais         |             |     | Time Adjustment Request for: Elizabeth Gomez | Requested | 4/27/2021 11:34:11 AM | EG Elizabeth Gomez | EG Elizabeth Gomez         |
|                   |             |     |                                              |           |                       |                    |                            |

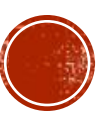

# APPROVE TARF VIA TEAMS (SUPERVISOR ROLE)

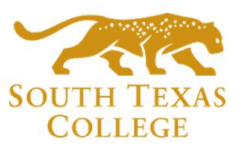

 $\times$ 

|                                                |            |                                                                                                    |                 | Time Adjustment Request for: Elizabeth Gomez                                                                                                    |   |  |  |  |
|------------------------------------------------|------------|----------------------------------------------------------------------------------------------------|-----------------|----------------------------------------------------------------------------------------------------|---|--|--|--|
| <ul> <li>Review time adjustment</li> </ul>     | nt details | Greetings,<br>You are receiving this email because Elizabeth Gomez has a time adjustment<br>request that needs to be reviewed by you. The request details can be found below. |                 |                                                                                                    |   |  |  |  |
| Approve.                                       |            |                                                                                                    |                 |                                                                                                    |   |  |  |  |
|                                                |            |                                                                                                    |                 | <ul> <li>Employee: Elizabeth Gomez - Payroll Specialist</li> <li>A-Number:</li> <li>Date Range: 2021-04-27 to 2021-04-27</li> <li>Time Adjustments: 04/27/2021 8:00am-1:00pm</li> <li>Reason: Attended a Region One Conferance.</li> </ul> | l |  |  |  |
|                                                |            |                                                                                                    |                 | Instructions:                                                                                                    | - |  |  |  |
|                                                |            |                                                                                                    |                 | Comments                                                                                                    |   |  |  |  |
| <ul> <li>You will then see that the</li> </ul> | ne reque   | st is listed                                                                                                    |                 | If needed, add your comments here                                                                                                    |   |  |  |  |
| under the Approvals as                         | s Approv   | ed.                                                                                                    |                 |                                                                                                    |   |  |  |  |
|                                                | 11         |                                                                                                    | _               | Cancel request Reject Approve                                                                                                    |   |  |  |  |
| Request title                                  | Status     | Created                                                                                                    | Requested by    |                                                                                                    |   |  |  |  |
| Time Adjustment Request for: Elizabeth Gomez   | Approved   | 4/29/2021 2:45:35 PM                                                                                                    | Elizabeth Gomez |                                                                                                    |   |  |  |  |
|                                                |            |                                                                                                    |                 |                                                                                                    |   |  |  |  |

Approvals

Approval request details

چ

Requested

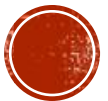

# APPROVE TARF VIA TEAMS (SUPERVISOR ROLE)

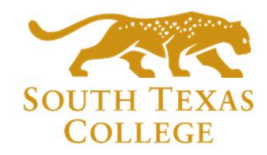

 Once Approved employee will receive an email from "Sharepoint Administrator" also a message in TEAMS stating that their request has been Approved.

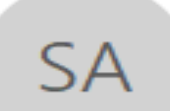

Sharepoint Administrator

Time Adjustment Request: Approved

To Elizabeth Gomez

Elizabeth Gomez,

Your Time Adjustment Request has been approved.

Thu 4/29/2021 2:47 PM

Comments, if any:

Submission Info Dates - 2021-04-27 to 2021-04-27 Time Adjustments - 04/27/2021 8:00am-1:00pm Reason: Attended a Region One Conferance.

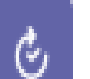

#### Final status: Approved

2:28 PM

Approvals

Time Adjustment Request for: Elizabeth Gomez

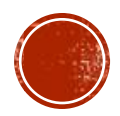

Thank you.

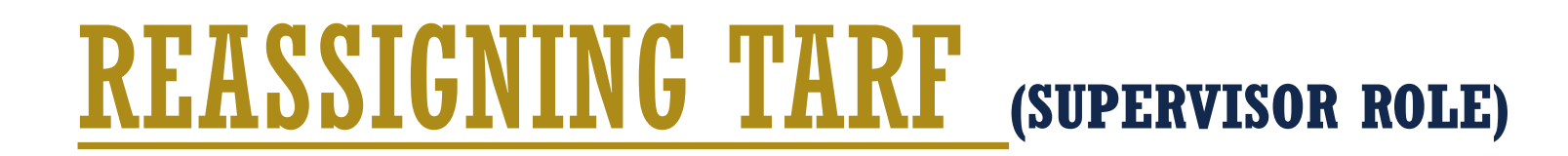

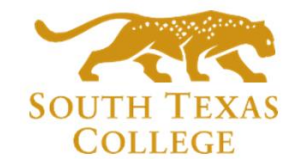

- Supervisor will have the option to "Reassign" the time adjustment request form. For example, if supervisor is out, and there is a supervisor covering for them. They can reassign the TARF to that supervisor.
- On Microsoft 365 go to Power Automated-Approval tab on the left side then under that section you will see the Received time adjustments. Click the 3 dots then on the right-hand side pop up select "Reassign" enter the supervisor name you are reassigning it too, then click Confirm.

|   |            | SOUTH TEX/<br>COLLEGE        | AS | Power Automate                               | ۶     | O Search for helpful resources |                                       |                 | 2 | Environments<br>South Texas College (U 🚳 ?                                                                                                   |    |
|---|------------|------------------------------|----|----------------------------------------------|-------|--------------------------------|---------------------------------------|-----------------|---|----------------------------------------------------------------------------------------------------|----|
| - | =          |                              | ~  | Approve X Reject                             |       |                                |                                       |                 |   | Reassign                                                                                                    | ×  |
| 1 | ŝ          | Home                         | A  | pprovals                                     |       |                                |                                       |                 |   | Details                                                                                                    | ^  |
|   | Ĵ          | Action items                 | Re | ceived Sent History                          |       |                                |                                       |                 |   | Greetings,<br>You are receiving this email because                                                                                           |    |
|   |            | Approvats                    |    |                                              |       |                                |                                       |                 |   | Elizabeth Gomez has a time<br>adjustment request that needs to be                                                                            |    |
|   |            | Business process<br>flows    |    | Request                                      |       | Received                       | Details                               | Requester       |   | reviewed by you. The request details<br>can be found below.                                                                                  |    |
| 5 | ,∕¤        | My flows                     | •  | Time Adjustment Request for: Elizabeth Gomez | ~ × 🧧 | Apr 27, 11:34 AM (2 d ago)     | Greetings, You are receiving this ema | Elizabeth Gomez |   | <ul> <li>Employee: Elizabeth Gomez -<br/>Payroll Specialist</li> <li>A-Number: a00357349</li> <li>Date Range: 2021-04-27 to 2021-</li> </ul> | Ц  |
|   | +          | Create                       |    | Time Adjustment Request for: Elizabeth Gomez |       | Apr 22, 02:14 PM (1 wk ago)    | Greetings, You are receiving this ema | Elizabeth Gomez |   | 04-27<br>• Time Adjustments: 4/27/2021 test                                                                                                  |    |
|   | :2         | Templates                    |    |                                              |       |                                |                                       |                 |   | Reason: test                                                                                                    |    |
| 5 | 50         | Connectors                   |    |                                              |       |                                |                                       |                 |   | Instructions:                                                                                                    |    |
|   | 9          | Data 🗸                       |    |                                              |       |                                |                                       |                 |   | If the request information is correct,<br>click "Approve" below and login to                                                                 |    |
| 8 | Λ          | Monitor ~                    |    |                                              |       |                                |                                       |                 |   | TimeClock Plus and enter the<br>information.                                                                                                 |    |
| 0 | ଟ          | Al Builder 🛛 🗸               |    |                                              |       |                                |                                       |                 |   | If there is an issue with this request,<br>click on "Reject", and inform your                                                                |    |
| ( | <u>(</u> ) | Process advisor<br>(preview) |    |                                              |       |                                |                                       |                 |   | employee of the corrections needed so<br>that they can resubmit the request                                                                  |    |
|   |            | Solutions                    |    |                                              |       |                                |                                       |                 |   | With the correct information.<br>Please save this email notification<br>electronically for future reference                                  |    |
| 1 | 11         | Learn                        |    |                                              |       |                                |                                       |                 |   | Note: These approvals will time out if                                                                                                    |    |
|   |            |                              |    |                                              |       |                                |                                       |                 |   | no action is taken within 30 days.<br>Thank you                                                                                              |    |
|   |            |                              |    |                                              |       |                                |                                       |                 |   |                                                                                                    | 4  |
|   |            |                              |    |                                              |       |                                |                                       |                 |   | Reassign                                                                                                    | 2  |
|   |            |                              |    |                                              |       |                                |                                       |                 |   | Reassign to *                                                                                                    | ٦U |
|   |            |                              |    |                                              |       |                                |                                       |                 |   |                                                                                                    | -  |
|   |            |                              |    |                                              |       |                                |                                       |                 |   | Confirm                                                                                                    |    |

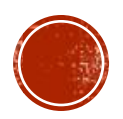

## **REASSIGNING TARF** (SUPERVISOR ROLE)

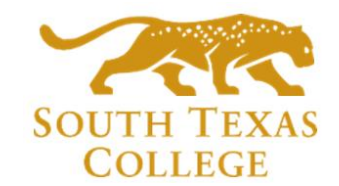

• You will then get the Reassign Confirmation:

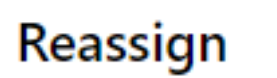

O This request has been reassigned

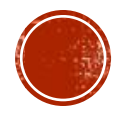

# **REJECT TARF VIA EMAIL** (SUPERVISOR ROLE)

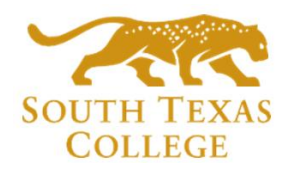

- When you receive a TARF from "Microsoft Flow" initiated by your employee via email, you will have the Time Adjustment Request Details.
- If information is incorrect, click on Reject.
- On this example we **Rejected** the TARF since employee entered days wrong (*Date Range says 4/22/2021 but Time Adjustment says 4/21/2021*).

```
Microsoft Flow <maccount@microsoft.com>
Time Adjustment Request for: Elizabeth Gomez
If there are problems with how this message is displayed, dick here to view it in a web browset
```

#### Approvals Power Automate

#### Time Adjustment Request for: Elizabeth Gomez

Created by Sharepoint Administrator <<u>sp\_admin@southtexascollege.edu</u>>

 $Requested \ for \ \textbf{Elizabeth Gomez} < \underline{egomez32@southtexascollege.ed} \\ \texttt{sp_admin@southtexascollege.edu} \\ \texttt{sp_admin@southtexascollege.edu} \\ \texttt{sp_admin@southtexascolle$ 

Date Created Tuesday, June 15, 2021 4:13 PM

Greetings,

You are receiving this email because Elizabeth Gomez has a time adjustment request that needs to be reviewed by you. The request details can be found below. • Employee: Elizabeth Gomez - Payroll Specialist

• A-Number:

- Date Range: 2021-04-22 to 2021-04-22
  Time Adjustments: 4/21/2021 8:00am-12:00pm
- Reason: Attended training at Region One.

Instructions:

If the request information is correct, click "Approve" below and login to TimeClock Plus and enter the information.

If there is an issue with this request, click on "Reject", and inform your employee of the corrections needed so that they can resubmit the request with the correct information.

Thank you

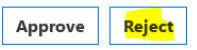

Get the Power Automate app to receive push notifications and grant approvals from anywhere. Learn more. This message was created by a flow in Power Automate. Do not reply. Microsoft Corporation 2020.

✓ Show original message

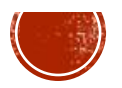

Thank you.

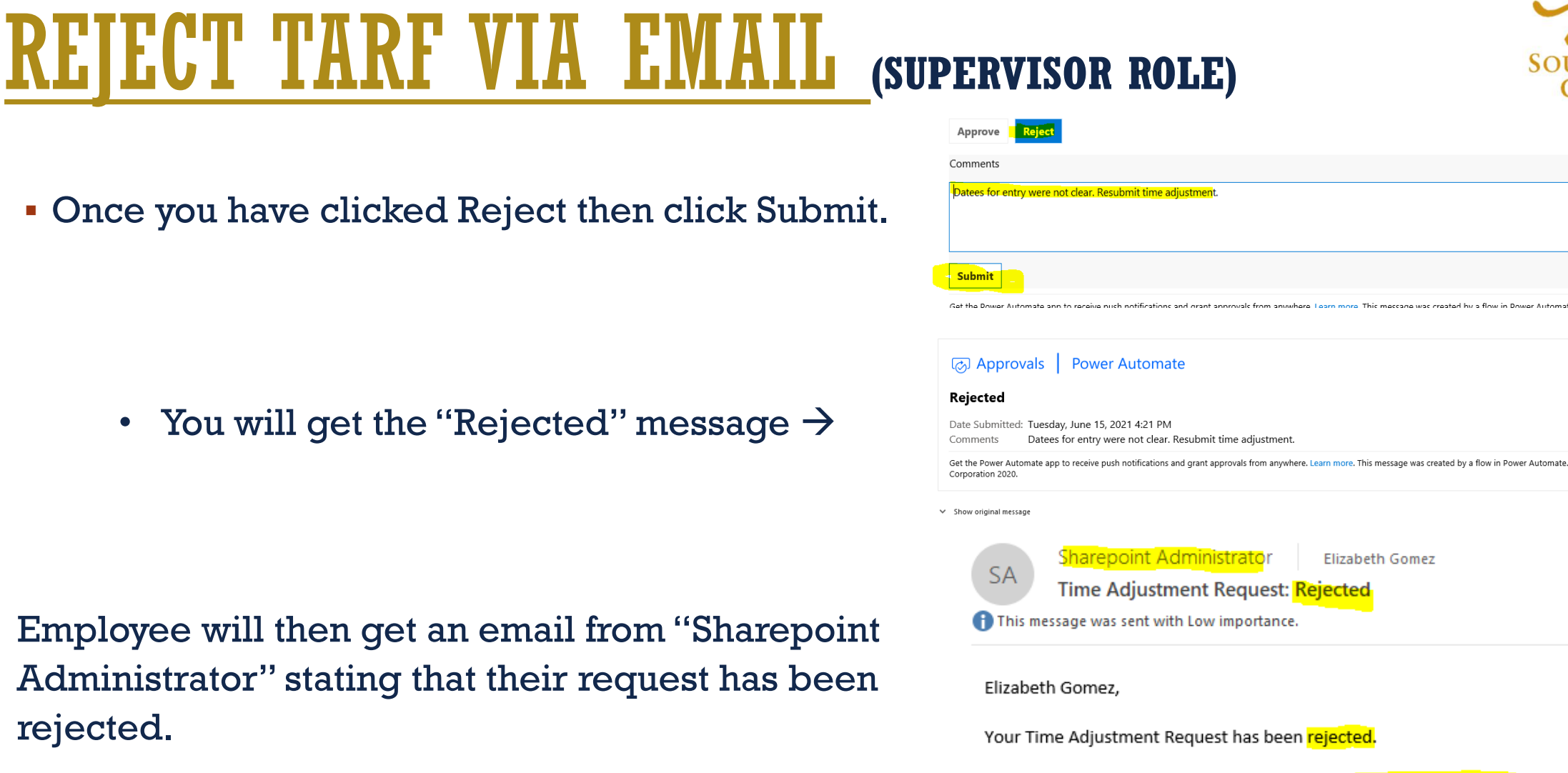

Supervisor must inform employee in person, via email Comments, if any: Dates for entry were not clear. Resubmit time adjustment. or phone why it was rejected and ensure they submit a Submission Info Dates - 2021-04-22 to 2021-04-22 revised corrected Electronic TARF before the week Time Adjustments - 4/21/2021 8:00am-12:00pm Reason: Attended training at Region One. closes, or Reason can be provided in the comments

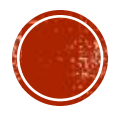

• Once you have clicked Reject then click Submit.

• You will get the "Rejected" message  $\rightarrow$ 

- Employee will then get an email from "Sharepoint Administrator" stating that their request has been rejected.
- •

Get the Power Automate app to receive push notifications and grant approvals from anywhere. Learn more. This message was created by a flow in Power Automate. Do not

### **REJECT TARF VIA TEAMS** (SUPERVISOR ROLE)

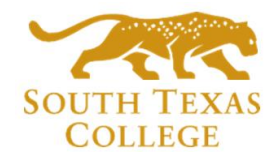

• On TEAMS go to your Approval tab and under status click on "Requested".

| $\langle \rangle$ |                           | Q Search                                     |           |                      |                    |
|-------------------|---------------------------|----------------------------------------------|-----------|----------------------|--------------------|
| Q.<br>Activity    | C Approvals Received Sent |                                              |           |                      |                    |
| (=)<br>Chat       | =                         |                                              |           |                      | ∑ Filter           |
| (O)<br>Teams      | Approvals                 | Approvals                                    |           |                      |                    |
| â                 | Adobe Sign                | Request title                                | Status    | Created              | Requested by       |
| Assignments       |                           | Time Adjustment Request for: Elizabeth Gomez | Requested | 6/16/2021 9:46:59 AM | EG Elizabeth Gomez |
| Calendar          |                           | Time Adjustment Request for: Elizabeth Gomez | Rejected  | 6/15/2021 4:13:44 PM | Elizabeth Gomez    |
| Calls             |                           | Time Adjustment Request for: Elizabeth Gomez | Approved  | 6/15/2021 4:02:20 PM | EG Elizabeth Gomez |
| Files             |                           | Time Adjustment Request for: Elizabeth Gomez | Requested | 6/15/2021 3:54:41 PM | EG Elizabeth Gomez |
| Approvals         |                           | A Work From Home Form Needs Your Approval    | Approved  | 6/7/2021 9:29:11 AM  | EG Elizabeth Gomez |
|                   |                           |                                              |           |                      | •                  |

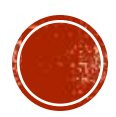

### **REJECT TARF VIA TEAMS** (SUPERVISOR ROLE)

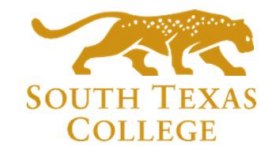

 $\sim$ 

Approve

 Review time adjustment details. Example below the employee enter their time in non-rounded times (8:06am). Employees' need to enter time in rounded times. On the *comment* section you can enter the reason why you are rejecting the TARF, then **click Reject**.

|                                                                                             | Ċ,                                    | Approvais                                                |                                             |
|---------------------------------------------------------------------------------------------|---------------------------------------|----------------------------------------------------------|---------------------------------------------|
| Approvals                                                                                   | X                                     | Approval request details                                 |                                             |
| Approval request details                                                                    |                                       |                                                          | ^                                           |
| Approvariequest details                                                                     |                                       |                                                          |                                             |
| - contineer                                                                                 | ^ Instr                               | uctions:                                                 |                                             |
| sreetings,                                                                                  |                                       |                                                          |                                             |
| (au are receiving this amail because, Elizabeth Comez has a time adjustment reques          | If the re                             | equest information is correct, click "Approv             | e" below and login to <u>TimeClock Plus</u> |
| rou are receiving this email because chizabeth Gomez has a time adjustment reques           | and er                                | iter the information.                                    |                                             |
| hat needs to be reviewed by you. The request details can be found below.                    | lf also and                           | in an income with the second still and "Daily            | at and information and have a falls         |
|                                                                                             | If there                              | is an issue with this request, click on Rejection is the | ct , and inform your employee of the        |
| Employee: Elizabeth Gomez - Payroll Specialist                                              | correct                               | ions needed so that they can resubmit the                | request with the correct information.       |
| A-Number:                                                                                   | Thank                                 | VOL                                                      |                                             |
| <ul> <li>Date Range: 2021-06-16 to 2021-06-16</li> </ul>                                    | · · · · · · · · · · · · · · · · · · · | ,                                                        |                                             |
| <ul> <li>Time Adjustments: 06/16/2021 8:06am-12:00pm</li> </ul>                             |                                       |                                                          |                                             |
| <ul> <li>Reason: Working from home on a rotational schedule due to COVID-19.</li> </ul>     | Statu                                 | s: Requested                                             |                                             |
| 5                                                                                           | ••                                    | Pending response                                         |                                             |
|                                                                                             | _                                     | Elizabeth Gomez                                          |                                             |
| Instructions                                                                                |                                       |                                                          |                                             |
| instructions:                                                                               |                                       | Requested by                                             |                                             |
|                                                                                             | EG                                    | Elizabeth Gomez                                          | 21m ago                                     |
| f the request information is correct, click "Approve" below and login to <u>TimeClock F</u> | lus                                   |                                                          | ~                                           |
| and enter the information.                                                                  |                                       |                                                          |                                             |
|                                                                                             | Commer                                | nts                                                      |                                             |
| f there is an issue with this request, click on "Reject", and inform your employee of f     | the Entor                             | your time in rounded times                               |                                             |
| corrections needed so that they can resubmit the request with the correct information       | on.                                   | your time in rounded times.                              |                                             |
|                                                                                             |                                       |                                                          |                                             |
| Thank you                                                                                   |                                       |                                                          |                                             |
|                                                                                             |                                       |                                                          |                                             |

Cancel request

## **REJECT TARF VIA TEAMS** (SUPERVISOR ROLE)

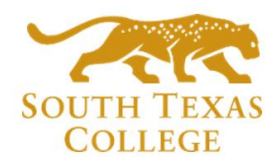

#### • Now the status of that TARF is Rejected.

|            | Jent                                         |                                                   |                                                   |                      |                    |                           |
|------------|----------------------------------------------|---------------------------------------------------|---------------------------------------------------|----------------------|--------------------|---------------------------|
| =          |                                              |                                                   |                                                   |                      | ∑ Filt             | er South Texas College (U |
| Approvals  | Approvals                                    |                                                   |                                                   |                      |                    |                           |
| Adobe Sign | Request title                                |                                                   | Status                                            | Created              | Requested by       | Sent to                   |
|            | Time Adjustment Request for: Elizabeth Gomez |                                                   | Rejected                                          | 6/16/2021 9:46:59 AM | EG Elizabeth Gomez | EG Elizabeth Gome         |
| The emple  | oyee will receive the                        | To Elizabeth Gom                                  | Time Adjustment                                   | Request: Rejected    |                    |                           |
| Rejected   | confirmation to their                        | Your Time Adj                                     | ustment Request ha                                | as been rejected.    |                    |                           |
| email.     |                                              | Comments, if a<br>Submission In<br>Dates - 2021-0 | any: Enter your time<br>fo<br>06-16 to 2021-06-16 | e in rounded times.  |                    |                           |

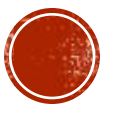

Reason: Working from home on a rotational schedule due to COVID-19.

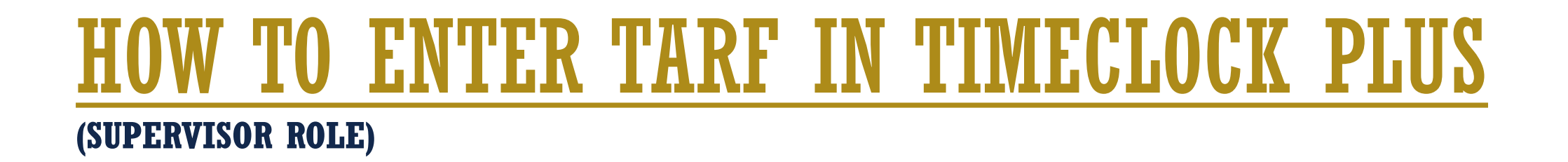

icp

 Log in to TimeClock Plus and enter the TARF, remember this stand alone system & separate from TCP.

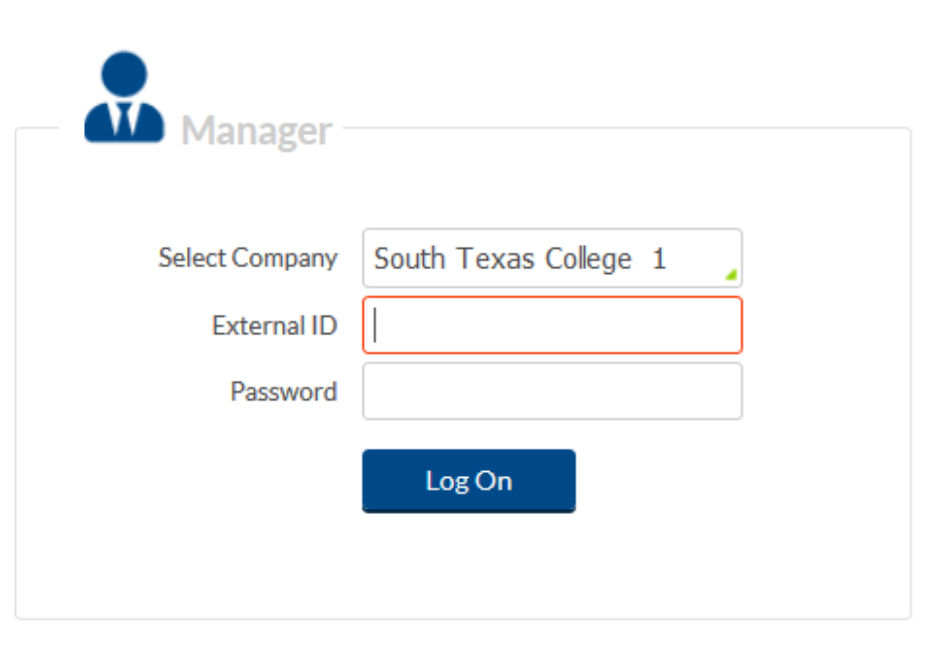

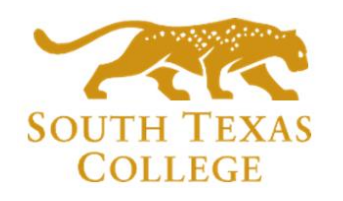

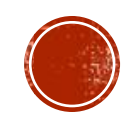

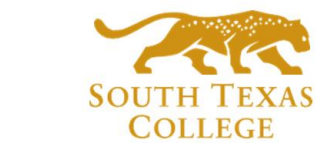

#### HOW TO ENTER TARF IN TIMECLOCK PLUS (SUPERVISOR ROLE)

#### Go to Hour → Individual Hours → Search for Employee → click on +Add and enter the details that were provided in the TARF email, and then click Save.

| *                                                                                         | HOURS            | SCI    | HEDULES                            | EN                                      | MPLOYEE                  | REPOR                                        | rs   | TOO                | LS    | CONFIGUR                                                                     | RATION   | COMPANY                                                                                    |          |                                                             |               |
|-------------------------------------------------------------------------------------------|------------------|--------|------------------------------------|-----------------------------------------|--------------------------|----------------------------------------------|------|--------------------|-------|------------------------------------------------------------------------------|----------|--------------------------------------------------------------------------------------------|----------|-------------------------------------------------------------|---------------|
|                                                                                           | Individual Ho    | ours   | Group Hou                          | rs N                                    | lass Hours               | Period Exp                                   | ort  | Time Sł            | neets |                                                                              |          |                                                                                            |          |                                                             |               |
| INDIVIDUAL HOURS         Sort by: Export code ↑       Employee Filter         Add       ? |                  |        |                                    |                                         |                          |                                              |      |                    |       |                                                                              | Feedback |                                                                                            |          |                                                             |               |
| Showing                                                                                   | a 1 records of 1 | th Gor | × Ho<br>Dez Eli<br>6/7/<br>St<br>• | urs<br>zabet<br>2021<br>art date<br>Add | Schedu<br>th Gomez<br>to | es Accru<br>6/13/2021<br>Stop date<br>Manage | ials | 1anual<br>xception |       | ndividual is clock<br>ime sheet entry<br>fissed in punch<br>fissed out punch | ed in    | Time in<br>Time out<br>Break type<br>Position Title<br>Cost Code<br>Rate<br>Note<br>Days 1 | 6/9/2021 | Segment<br>08:00 AM<br>12:00 PM<br>Specialist<br>me on a ro | Elength: 4.00 |
|                                                                                           |                  |        |                                    | •                                       |                          | VALDEZ_3158<br>VALDEZ_3158                   |      | SELF               |       | Custom                                                                       | Extra    |                                                                                            | //       | Cancel                                                      | Save          |

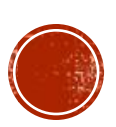

### HOW TO ENTER TARF IN TIMECLOCK PLUS

Below you can verify that the TARF has been correctly entered in TimeClock Plus.

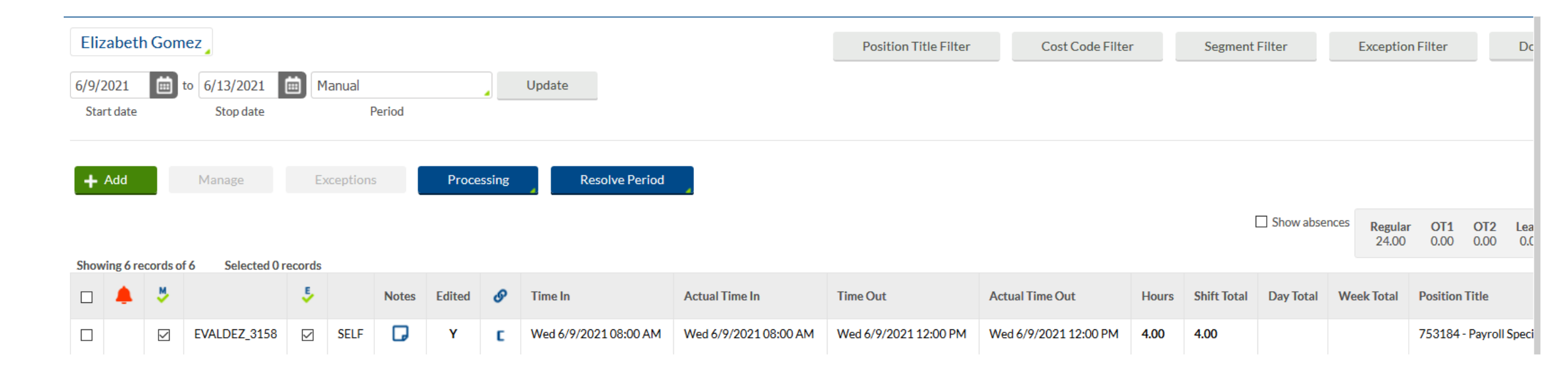

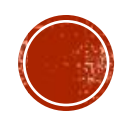

# **KEY TAKEAWAYS TO REMEMBER:**

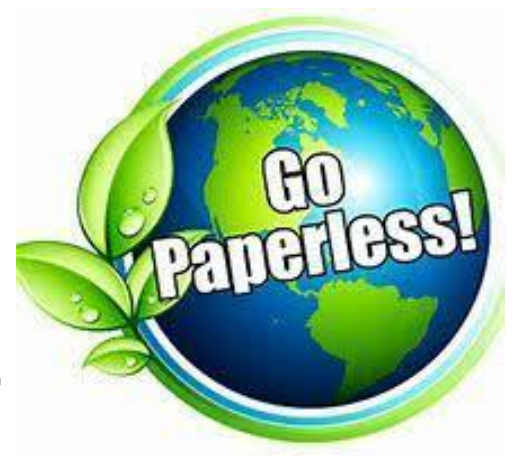

- Electronic TARF will replace current BO-7700 paper form.
- Use PowerApps Electronic Form Request rather than paper TARF when possible.
- PowerApps is separate from TCP and all adjustments must be entered in TCP by supervisor, employee should always monitor timecard for adjustments.
- Supervisors should save the email requests electronically for future reference and auditing purposes.

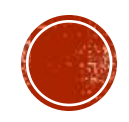

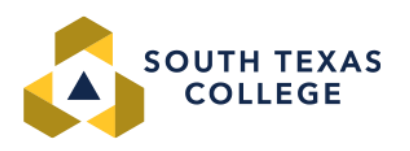

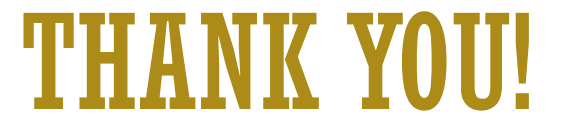

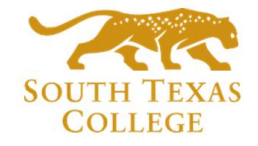

#### If you have any questions, please feel free to reach us.

#### Below is where you may find the <u>TARF PowerApp</u> <u>Employee & Supervisor Manuals</u>

#### **Employee Apps**

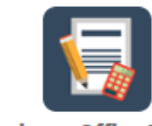

**Business Office Forms** 

#### TimeClock Plus

TARF PowerApp Employee Manual TARF PowerApp Supervisor Manual Vanessa Balderrama, Accounting Manager Phone: 956-872-4674 Elida Rangel, Payroll Accountant Phone: 956-872-4641 Sonya Moreno, Payroll Specialist Phone: 956-872-4604 Michelle Chan, Accounting Specialist Phone: 956-872-4629

#### Michelle Garcia, Payroll Assistant

TCP Admin, TimeClock Plus Phone: 956-872-2696 **Blanca Sanchez, Payroll Assistant** Monthly Payroll Processing Phone: 956-872-4613 **Rachel Jaramillo, Payroll Assistant** Semi-Monthly Payroll Processing Phone: 956-872-4606

Payroll E-mail: payroll@southtexascollege.edu

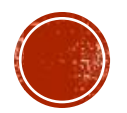